## Win7 刪除使用者

## 一.進到系統畫面(桌面電腦點選內容) 點選進階系統設定

| ●●● 2 控制台 > 所有控           | 制台項目 🕨 系統                                                    | -                                     | ₩             | Q   |  |
|---------------------------|--------------------------------------------------------------|---------------------------------------|---------------|-----|--|
| 控制台首頁                     | 檢視電腦的基本資訊                                                    |                                       |               | •   |  |
| 🚱 裝置管理員                   | Windows 版本                                                   |                                       |               |     |  |
| 🚱 遠端設定                    | Windows 7 家用進階版                                              | $\sim$                                |               |     |  |
| 永統保護                      | Copyright © 2009 Microsoft Corporation. All rights reserved. |                                       |               |     |  |
| 😵 遺贈系統設定                  | Service Pack 1<br>取得新版 Windows 7 的其他功能                       |                                       |               |     |  |
|                           | 条統                                                           |                                       |               |     |  |
|                           | 製造商:                                                         | Acer                                  |               |     |  |
|                           | 型號:                                                          | V5-171                                |               |     |  |
|                           | 分級:                                                          | 4,9 Windows 體驗指數                      | а             | cer |  |
|                           | 處理器:                                                         | Intel(R) Core(TM) i5-3317U CPU @ 1.7( | OGHz 1.70 GHz |     |  |
|                           | 安裝的記憶體 (RAM):                                                | 8.00 GB (7.84 GB 可用)                  |               |     |  |
|                           | 系統類型:                                                        | 64 位元作業系統                             |               |     |  |
| 請參閱                       | 手寫筆與觸控:                                                      | 此顯示器不提供手寫筆或觸控式輸入功能                    | •             |     |  |
| 行動作業中心                    | Acer支援                                                       |                                       |               |     |  |
| Windows Update<br>效能資訊及工具 | 網站:                                                          | 線上支援                                  |               |     |  |
|                           | 電腦名稱、網域及工作群組設                                                | 定                                     |               |     |  |

## 二.在頁籤上點選進階→使用者設定檔→點選設定

|                | 条統內容                                                                                                    | <ul> <li>- 4→ 搜尋控制台</li> </ul> |  |  |
|----------------|----------------------------------------------------------------------------------------------------|--------------------------------|--|--|
| 控制台首頁          | 電腦名稱 硬體 進階 系統保護 遠端          您必須以系統管理員的身分登入,才能使執行這些裝更。         效能         視覺效果、處理器排程、記憶體使用量和虛擬記憶體         設定(6)         使用者設定檔         關於您登入時的桌面設定         設定(6) | erved.                         |  |  |
|                | 設動及修復<br>条統設動、系統失敗、及值錯資訊<br>設定(T)<br>環境變數(N)                                                                                                    | CPU @ 1.70GHz 1.70 GHz         |  |  |
| 請參閱<br>行動作業中心  | <b>確定 取消</b>                                                                                                    | <b>述</b> 式翰入功能。                |  |  |
| Windows Update | Acer 又按<br>Gate 4 Late                                                                                                    |                                |  |  |
| 效能資訊及工具        | 他归: 除工文援<br>電腦名稱、網域及工作群組設定                                                                                                    |                                |  |  |

三.點選要刪除的使用者後按刪除,即可

| 00-1                                  | ▶ 控 系統內容                                                                               | - 21 + 31                                                                                                    |                                                  |                                        | 23                                    | ★ + 投尋控制台              | Q            |
|---------------------------------------|----------------------------------------------------------------------------------------|----------------------------------------------------------------------------------------------------|--------------------------------------------------|----------------------------------------|---------------------------------------|------------------------|--------------|
| 控制台首頁<br>·        ·        ·        · | 電腦名稱 通<br>您必須以然<br>使用者設定檔<br>使用者設定檔<br>總<br>使用者設定檔<br>有關的資訊。2<br>檔,或是為自己<br>存放在這台電話上的說 | <ul> <li>進階</li> <li>流管理員的身分</li> <li>床放了您的桌面。</li> <li>死可以在每一台</li> <li>近使用的電腦選ば</li> <li>定備(P):</li> </ul> | 条統保護 │ 送<br>登入,才能使<br>登定及其他與<br>電腦上建立不<br>軍一個漫遊設 | 端<br>執行這些變更<br>您的使用者帳<br>同的使用者該<br>定檔。 |                                       |                        |              |
|                                       | 名稱                                                                                     | 大小                                                                                                    | 類型 狀態                                            | ā (修                                   | 2 2 2 2 2 2 2 2 2 2 2 2 2 2 2 2 2 2 2 | 定要刪除以下使用者的設定檔嗎: wen    | -PC\test999? |
|                                       | wen-PC\test999<br>wen-PC\wen<br>預設設定檔                                                  | 24.5<br>115 MB<br>1.56                                                                                       | 本機 本機<br>本機 本機<br>本機 本機                          | 豊 20<br>豊 20<br>豊 20                   |                                       | 是()                    |              |
|                                       | 要建立新的使用者帳戶                                                                             | ,開啟 <u>使用者帷</u>                                                                                              | ● 刪除(D)<br>■ 控制台。<br>確定                          | ] 複製到(T)                               |                                       | CPU @ 1.70GHz 1.70 GHz | acer         |
| 請參閱                                   |                                                                                        |                                                                                                    |                                                  |                                        |                                       | 上式輸入功能。                |              |
| 行動作業中                                 | 心                                                                                      | Acer 支援                                                                                                    |                                                  |                                        |                                       |                        |              |
| Windows U<br>效能資訊及                    | Update<br>江具                                                                           | 網站:<br>電腦名稱、網站                                                                                               | 或及工作群組訂                                          | 線上支援<br>設定                             |                                       |                        |              |